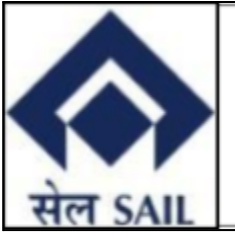

# <u>SAIL – ISP EPAY USER</u> <u>MANUAL FOR</u> <u>TOWNSHIP CUSTOMER</u>

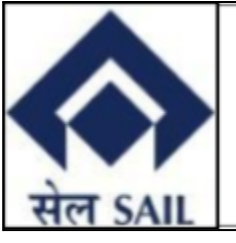

#### **Contents:**

| 1. Access to portal             | 3 |
|---------------------------------|---|
| 2. Navigation through home page | 3 |
| 3. Login Page                   | 4 |
| 4. Input OTP                    | 4 |
| 5. Pending Invoices             | 5 |
| 5. Selected Invoices            | 5 |
| 7. SBI ePay Gateway             | 6 |
| 3. Payment Success              | 7 |
| 9. Transaction Tracking         | 7 |

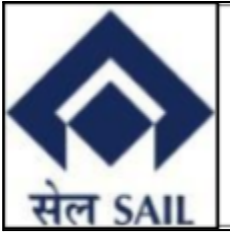

# 1. Access to portal

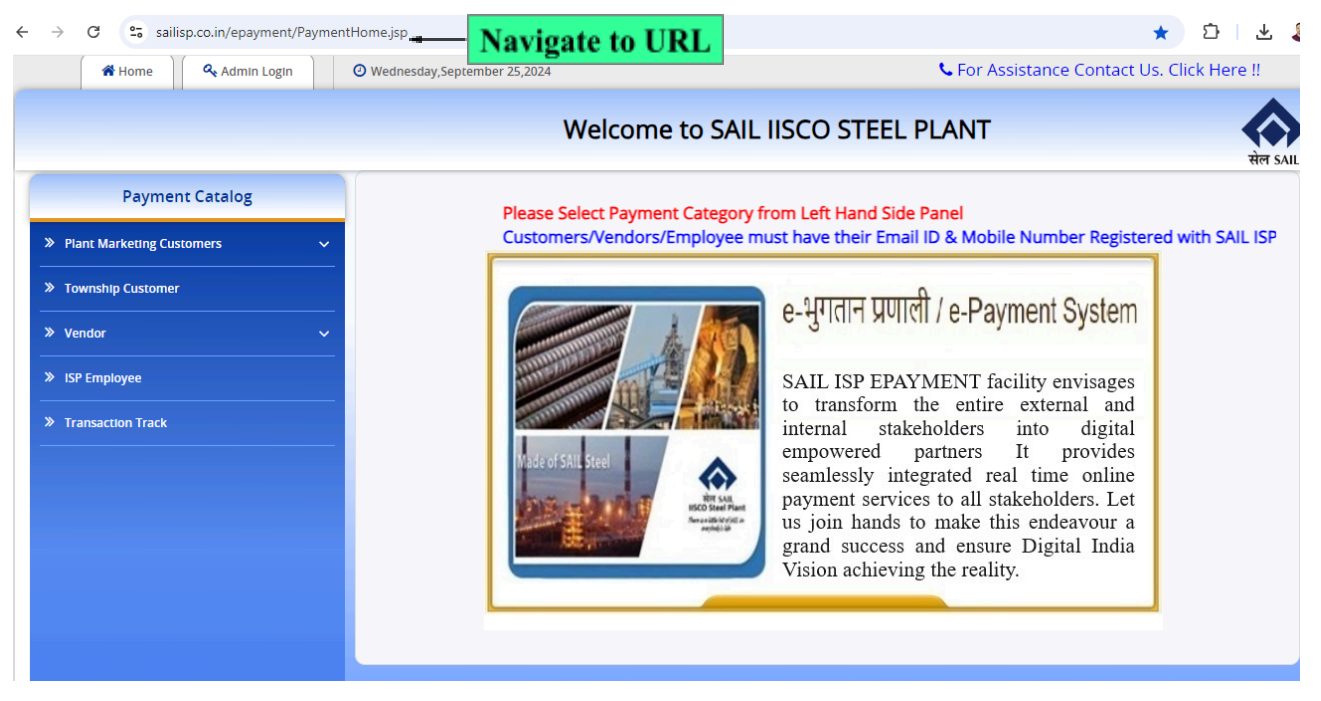

Use this link (<u>http://www.sailisp.co.in/epayment/PaymentHome.jsp</u>) to access ISP ePay Portal.

# 2. Navigation through home page

| A Home              | O Wednesday,September 25,2024               | Sor Assistance Contact                                                                                        | Us. Click Here !!        |
|---------------------|---------------------------------------------|----------------------------------------------------------------------------------------------------|--------------------------|
|                     | Welcome to SA                               | IL IISCO STEEL PLANT                                                                                          | सेल s                    |
| Payment Ca          | atalog                                      |                                                                                                    |                          |
| Plant Marketing C   | ustomers 🗸                                  |                                                                                                    |                          |
| Township Custom     | Click on Towns                              | hip customer                                                                                                  |                          |
| » Vendor            | ~   P                                       | pe                                                                                                    |                          |
| » ISP Employee      | SAIL - IISCO Steel Pla                      | ant, Burnpur                                                                                                  | -                        |
| > User Manual for E | Payment The Terms and Cond                  | ditions contained herein shall apply to any p                                                                 | erson using              |
| > Transaction Track | the services of SAIL<br>making specified pa | <ul> <li>IISCO Steel Plant, Burnpur's Online Paymen<br/>syments through online payment gateway set</li> </ul> | nt Utility for<br>ervice |
|                     | offered through http                        | ps://www.sailisp.co.in/epayment/PaymentH                                                                      | ome.jsp                  |
|                     | Each User is deemed                         | A to ballo road lindoretood and accopted th                                                                   |                          |
|                     | 🗌 I Agree to the Te                         | rms & Conditions. :                                                                                           |                          |
|                     | I Agree to the Tel<br>Generate O            | rms & Conditions. :<br>TP                                                                                     |                          |

Click on "Township Customer" under the payment catalog to access the Login page.

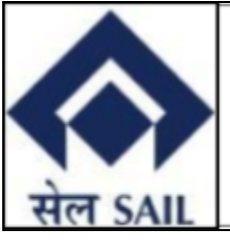

# 3. Login Page

| Home 🛛 Wednesd                                                                | ay,September 25,2024                                                             | 🦕 For Assistance Contact Us. Click Here !!                                                                                                    |
|-------------------------------------------------------------------------------|----------------------------------------------------------------------------------|----------------------------------------------------------------------------------------------------|
|                                                                               | Welcome to SAIL                                                                  | IISCO STEEL PLANT                                                                                                    |
| Payment Catalog  Plant Marketing Customers                                    |                                                                                  |                                                                                                    |
| Township Customer     Vendor                                                  | Party Code : E1002                                                               | 1. Enter Party Code                                                                                                    |
| <ul> <li>&gt; ISP Employee</li> <li>&gt; User Manual for E-Payment</li> </ul> | SAIL - IISCO Steel Plant,<br>The Terms and Conditio                              | Burnpur                                                                                                    |
| > Transaction Track                                                           | the services of SAIL - IIS<br>making specified payme<br>offered through https:// | CO Steel Plant, Burnpur's Online Payment Utility for<br>ents through online payment gateway service<br>/www.sailisp.co.in/epayment/PaymentHome.jsp |
| 2. Click on "I agree to terms &<br>Conditions"                                | ■ I Agree to the Terms<br>Generate OTP                                           | & Conditions. :                                                                                                    |

Enter the party code and tick mark on the checkbox "I agree to the terms & conditions" & then click on "Generate OTP".

# 4. Input OTP

| tonic Cogon                                  | C For Assistance Contact Us. Click Here !!                          |                 |
|----------------------------------------------|---------------------------------------------------------------------|-----------------|
|                                              | Welcome to SAIL IISCO STEEL PLANT                                   |                 |
| Payment Catalog                              |                                                                     |                 |
| » Plant Marketing Customers 🗸                | Party Code :                                                        |                 |
| » Township Customer                          | E1002                                                               |                 |
| »<br>1.Enter OTP received on<br>email/mobile | OTP:<br>Please enter OTP sent to your Email ID<br>Resend OTP<br>OTP | tton to get     |
| User Manual for E-Payment                    | OTP Sent to swainrakes****@gmail.com<br>and Mobile no:*****4328     |                 |
| 4. Click on submit butto                     | on Submit Back 2. OTP will be receiting this email ID & Me          | ved on<br>ob No |
|                                              | Copyright © 2024 SAIL ISP - All Rights Reserved                     |                 |

Correct OTP must be entered that was sent on the Email/ Mob. Click on "Submit" to go ahead.

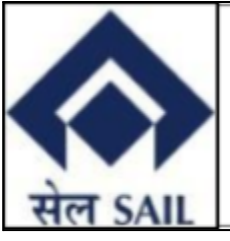

# **5. Pending Invoices**

| 📽 Home 🔍 Log                         | g Off 🕘 Wednesda                            | y,September 25,2024 |              |              | 📞 For Assista                         | ance Contact Us. Click H |
|--------------------------------------|---------------------------------------------|---------------------|--------------|--------------|---------------------------------------|--------------------------|
|                                      |                                             | Welcome             | to SAIL IIS  | SCO STEEL F  | PLANT                                 |                          |
|                                      |                                             |                     |              |              |                                       | सेल SA                   |
| Party Code : E100                    | 02                                          |                     |              | F            | Party GSTIN : 19AA                    | ACS8577K3ZK              |
| Party Name : Br. F<br>Email ID : swa | Head, S.B.I, Burnpur<br>inrakesh180@gmail.o | om                  |              | F            | 2an Number :AACS<br>Contact No :90408 | 8577K<br>814328          |
| Address : Stat                       | e Bank of India, Burn                       | pur Branch ,7133    | 25, 713325   |              |                                       |                          |
|                                      |                                             |                     |              |              |                                       |                          |
| Total No Of Invoice                  | s: 22                                       |                     |              |              |                                       |                          |
| Total Due Amount                     | : 351762.4                                  |                     |              |              |                                       |                          |
| Total Rows Selected                  | : :                                         |                     |              |              |                                       |                          |
| Select ALL                           | Invoice No                                  | Invoice ID          | Invoice Date | Total Amount | Due Amount                            | View Invoice             |
|                                      | OS0500100112                                | 202205/3            | 26.05.2022   | 407673.00    | 20111.58                              | View Invoice             |
|                                      | OS0500100231                                | 202206/4            | 28.06.2022   | 432616.00    | 20112.00                              | View Invoice             |
|                                      | OS0500100347                                | 202207/3            | 25.07.2022   | 445779.00    | 20112.00                              | View Invoice             |
|                                      | O\$0500100467                               | 202208/3            | 30.08.2022   | 400224.00    | 20112 00                              | View Invoice             |

Users can select single/ multiple/all invoices to be paid & click on the "Continue" button to proceed to the next page. Here users can display the original invoice copy by clicking on "View Invoice."

#### 6. Selected Invoices

| Home & Log Off        | O Wednesday,Sep      | tember 25,2024        |                        | 📞 For As         | sistance Contact Us. Click |
|-----------------------|----------------------|-----------------------|------------------------|------------------|----------------------------|
|                       | V                    | /elcome to S          | AIL IISCO STEI         | EL PLANT         |                            |
|                       |                      |                       |                        |                  | सेल                        |
| arty Code :E1002      |                      |                       |                        | Party GSTIN : 19 | AAACS8577K3ZK              |
| arty Name :Br. Head,  | S.B.I, Burnpur       |                       |                        | Pan Number :A    | ACS8577K                   |
| mail ID : swainrak    | esh180@gmail.com     |                       |                        | Contact No : 9   | 040814328                  |
| Idress : State Bar    | nk of India, Burnpur | Branch ,713325, 71332 | 25                     |                  |                            |
| otal No Of Invoices : | 22                   |                       |                        |                  |                            |
| stal Due Amount :     | 351762.4             |                       |                        |                  |                            |
| otal Rows Selected :  | 2                    |                       |                        |                  |                            |
|                       |                      |                       |                        |                  |                            |
| Invoice No            | Invoice ID           | Invoice Date          | Total Amount           | Due Amount       | View Invoice               |
| OS0500100112          | 202205/3             | 26.05.2022            | 407673.00              | 20111.58         | View Invoice               |
| OS0500100231          | 202206/4             | 28.06.2022            | 432616.00              | 20112.00         | View Invoice               |
|                       |                      |                       | Tetel Develoie amount: | 40223.58         |                            |
|                       | Clic                 | k on Proceed to       | pay                    | _                |                            |
|                       |                      | button                |                        |                  | Proceed to Pav Back        |

Verify the selected invoices to be paid & click on the "Proceed to Pay" button.

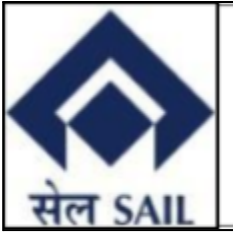

| Home Cog Off                                    | O Wednesda | y,September 25,2024           |          |                    |                        | Ger Assis | tance Contact Us.    | Click Here !! |
|-------------------------------------------------|------------|-------------------------------|----------|--------------------|------------------------|-----------|----------------------|---------------|
|                                                 |            | Welcome                       | to SA    | AIL IISCO S        | TEEL PLAN              | т         | _                    | सेल SAIL      |
| Party Code :E1002<br>Party Name :Br. Head, S.B. | l, Burnpui | Rates of Charge               | s for av | vailing the e-Pa   | y facility             | ×         | ACS8577K3ZK<br>3577K |               |
| Email ID : swainrakesh1                         | 180@gmai   | Follo                         | wing SB  | I charges applicat | ole for Epayment       |           | 14328                |               |
| Address State Bank of                           | India Bu   | Channels                      |          | Card Rate          | Rates applicable(E     | xclGST)   |                      |               |
| Address . State Bark of                         | mala, bui  | INB-SBI                       |          |                    | Rs 5/- per tx          | n         |                      |               |
|                                                 |            | INB-Other Banks               |          |                    | Rs 7/- per tx          | n         |                      |               |
|                                                 |            |                               | SBI      | Upto Rs 2000/-     | 0.40% per tx           | m         |                      |               |
| Total No Of Invoices : 22                       |            |                               | 501      | Above Rs 2000/-    | 0.75% per tx           | m         |                      |               |
| Total Due Amount : 351                          | 762.4      | Debit Card                    | Others   | Upto Rs 2000/-     | 0.40% per tx           | m         |                      |               |
|                                                 |            |                               | ouncro   | Above Rs 2000/-    | 0.90% per tx           | n         |                      |               |
| Total Rows Selected : 2                         |            |                               | RuPay    | Nil                | Nil                    |           |                      |               |
|                                                 |            | Credit Card/<br>Prepaid Cards |          |                    | 1.10%                  |           |                      |               |
|                                                 |            | UPI                           |          |                    | Nil                    |           |                      |               |
| Investor No.                                    | 1          | NEFT                          |          |                    | Rs 15/- per txn (incl  | of taxes) | V:                   |               |
| Invoice No                                      | Invoice I  | Branch                        |          |                    | Rs 60/-per txn (incl   | of taxes) | view invoice         |               |
| OS0500100112                                    | 202205/    |                               |          | Accer              | ot and Continue for Pa | yment !!  | View Invoice         |               |
| OS0500100231                                    | 202206/4   |                               |          |                    |                        |           | View Invoice         |               |
|                                                 |            |                               | 1        | lotal Payable amo  | unt: 40223.5           | 8         |                      |               |
|                                                 |            |                               |          |                    |                        | Pro       | ceed to Pay Ba       | ack           |

Click on "Accept and Continue for Payment!!" to access SBI ePay gateway page for further processing.

# 7. SBI ePay Gateway

| <b>OSBIePay</b>       |                                                          |                                        |                                                 |
|-----------------------|----------------------------------------------------------|----------------------------------------|-------------------------------------------------|
|                       | As per <b>RBI Guidelines</b> all cards (physical and vir | rtual) shall be enabled for use only a | t contact-based points of usage [viz. ATM's and |
| Payment Details       |                                                          |                                        |                                                 |
| Debit/Credit Card     | Please enter your card details                           |                                        | Order Summary                                   |
| internet Banking      | Card Number                                              | VISA 🛑 🔳 RuPava                        | Order No.:                                      |
| u∋* BHIM UPI          | Expiry Date/Valid Thru                                   | CVV/CVC 4-DBC                          | 1000001081                                      |
| 会 NEFT                | Month 🗸 Year 🗸                                           | 0                                      | Merchant Name:<br>sbiepayinfotech               |
| pos                   | Name of the card holder Name as on card                  |                                        | Amount: 40223.58                                |
| l <sub>o</sub> PayPal | Use your GSTIN for claiming input tax (Optional          | 0                                      | Processing fee:                                 |
|                       | Pay Now                                                  |                                        | GST:                                            |
|                       |                                                          | Cancel                                 | Total:                                          |
|                       |                                                          |                                        | APM ID: PG_TRANS_396                            |
|                       | You can check the transaction status using the followi   | ng link - Click Here                   |                                                 |
|                       | RuPay) MasterCard. Verified by SecureCode. VISA          | Symantec.                              |                                                 |

Select the mode of payment & click on the "Pay Now" button.

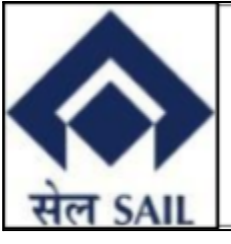

# 8. Payment Success

|                | 🖀 Home                     | Wednesday              | ,September 25,2024 5 For Assistance Contact Us:- Email:                                                                                                    | Phone: - |
|----------------|----------------------------|------------------------|----------------------------------------------------------------------------------------------------|----------|
|                |                            |                        | Welcome to SAIL IISCO STEEL PLANT                                                                                                    | सेल SAIL |
| *<br>*         | Payment of Plant Marketing | Catalog<br>Customers Y | Transaction Status: SUCCESS<br>Your Payment was Successful.<br>Merchant Order No :1000001081                                                                                     | -        |
| >><br>>><br>>> | Vendor<br>ISP Employee     |                        | Transaction ID :9118538884112<br>Transaction Date :2024-09-25 19:03:24<br>Total Amount : 40223.58<br>Remarks : A system generated ePayment intimation is sent to your registered |          |
|                |                            |                        | To make another payment :Click Here!!<br>Copyright 2023 SAIL ISP - All Rights Reserved                                                                                           |          |
|                |                            |                        |                                                                                                    |          |

Once payment is successfully made the above message will be displayed along with Transaction status, Merchant order No, Transaction ID, Transaction Date and Total Amount.

# 9. Transaction Tracking

|                       | 🖀 Home                                | Admin Login | O Monday,September 30,2024 | 📞 For Assistance Contact Us. Click Here !!                                                                                                    |
|-----------------------|---------------------------------------|-------------|----------------------------|----------------------------------------------------------------------------------------------------|
|                       | 1 E                                   | · · ·       |                            | Welcome to SAIL IISCO STEEL PLANT                                                                                                    |
| » Pi                  | Paymer                                | nt Catalog  | -                          | Please Select Payment Category from Left Hand Side Panel<br>Customers/Vendors/Employee must have their Email ID & Mobile Number Registered with :                                                                                                    |
| » To<br>» Ve<br>» ISI | wnship Customer<br>ndor<br>? Employee |             |                            | e-भुगतान प्रणाली / e-Payment System                                                                                                    |
| > Tr.                 | ansaction Track                       |             |                            | Tracking<br>anal stakeholders into digital<br>owered partners It provides<br>seamlessly integrated real time online<br>payment services to all stakeholders. Let<br>us join hands to make this endeavour a<br>grand success and ensure Digital India<br>Vision achieving the reality. |

Users can track their transaction by clicking on "Transaction Track", it will redirect to SBI transaction tracking page for actual status of transaction.

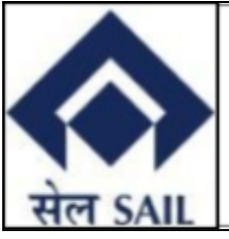

| • | SBlePay               | Transaction Tracking |   |  |
|---|-----------------------|----------------------|---|--|
|   | Merchant Ref Number * |                      |   |  |
|   | Transaction Date *    |                      | ۵ |  |
|   | Payment Mode *        | Please Select        | ~ |  |
|   | Captcha *             | bcak3 🗘              |   |  |
|   |                       | Submit Reset Home    |   |  |